## Webinaire 1 L'inscription & l'administration dans goAML

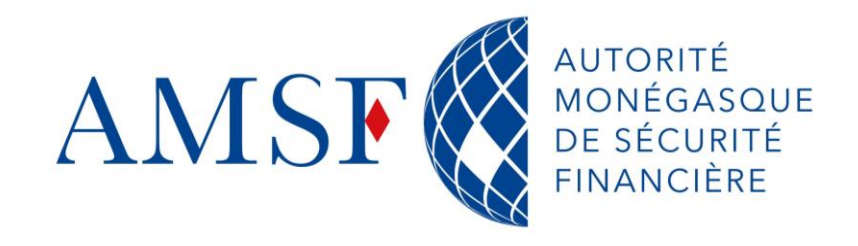

Semaine du 21 au 24 novembre 2023

24/11/2023

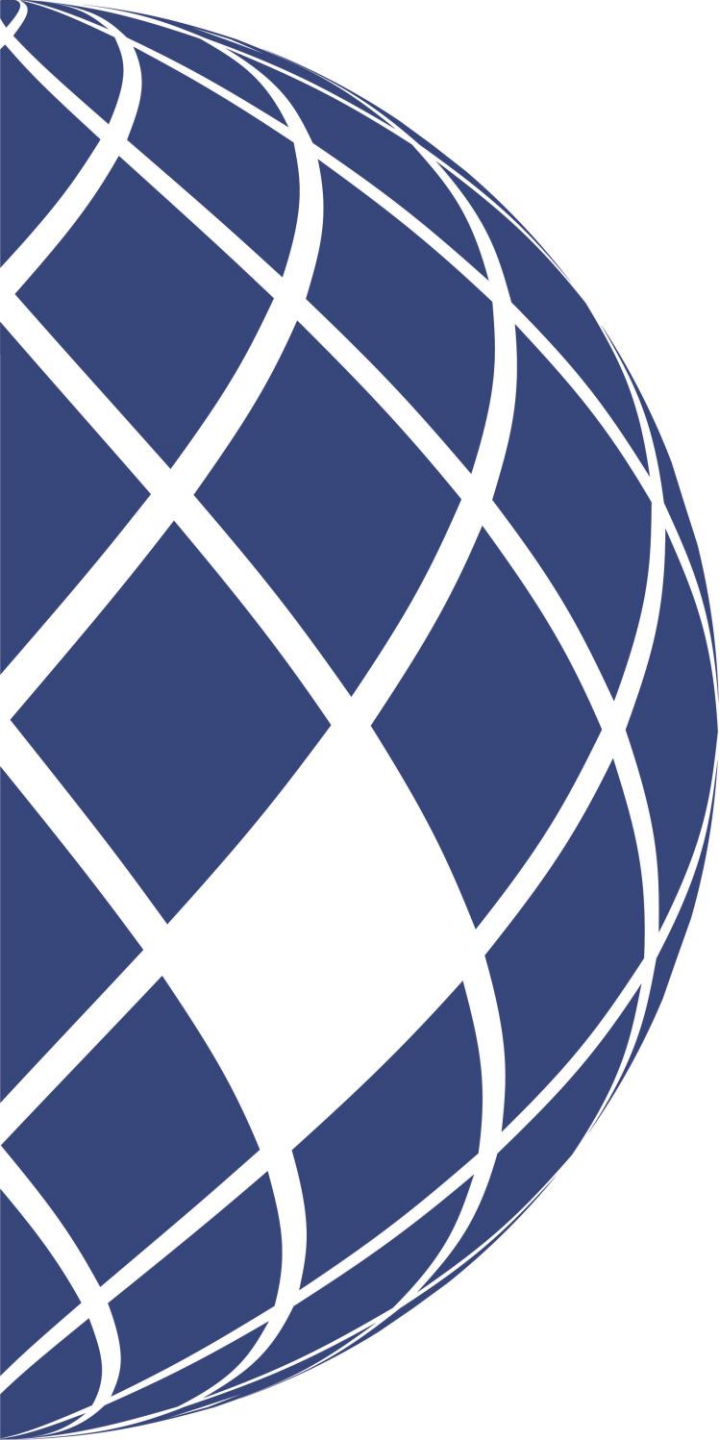

# Sommaire

- Objectif du webinaire
- Présentation de l'équipe projet
- Présentation rapide de goAML
- L'inscription dans goAML, les différentes étapes
- Les grandes lignes de l'Administration de l'outil
- Les prochaines échéances
- Le support mis en place
- Questions & Réponses

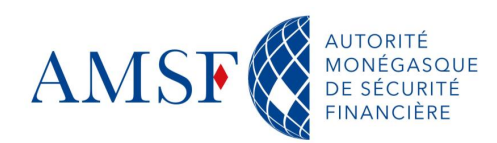

### • Objectif du webinaire

L'objectif principal de ce webinaire est de vous permettre d'être parfaitement autonomes avec votre propre inscription dans l'outil, l'inscription de votre entité ainsi que celle de vos collaborateurs si vous en avez.

Ce webinaire vous permettra également de faire connaissance avec l'équipe projet et de poser toutes les questions que vous souhaitez.

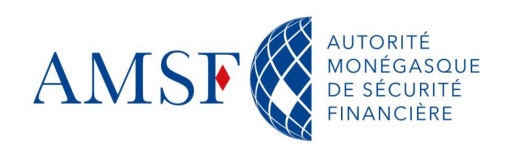

#### Présentation de l'équipe projet

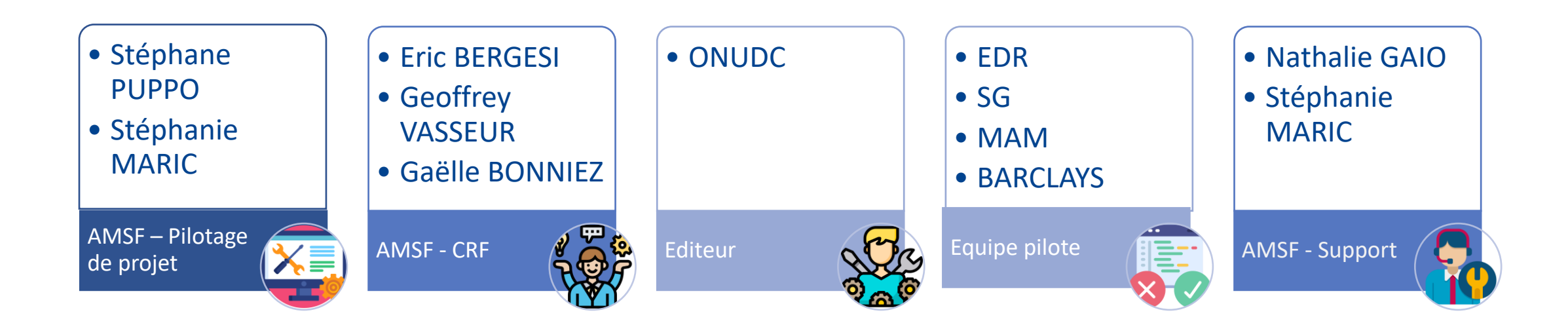

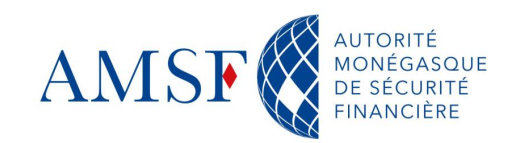

### • Présentation de goAML : Contexte

□ La mise en œuvre de goAML au sein de la Principauté de Monaco est une volonté qui a été exprimée par le Gouvernement depuis plusieurs années.

Une première phase de design a été initialisée en 2018. Plusieurs acteurs ont été impliqués pour identifier les besoins et poser les bases fondatrices de la solution.

Fort des enseignements de cette première séquence, le projet est entré dans une nouvelle phase en juin 2022 avec pour objectif la mise en œuvre d'une plateforme opérationnelle pour 2023.

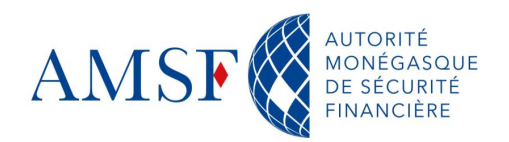

### • Présentation de goAML : Enjeux

L'AMSF est chargée de recueillir, analyser et transmettre aux Autorités Judiciaires, les informations en lien avec le blanchiment de capitaux, le financement du terrorisme et la corruption. Pour ce faire, le service reçoit, analyse et traite les déclarations de soupçon qui lui sont adressées par les professionnels concernés par la Loi n° 1.362 du 3 août 2009 modifiée renforçant le dispositif de lutte contre le blanchiment de capitaux, le financement du terrorisme et la corruption (Art.47 -1), et, si cet examen fait apparaître un indice sérieux de blanchiment de capitaux, de financement du terrorisme ou de corruption, en informe le Procureur Général par le biais d'un rapport.

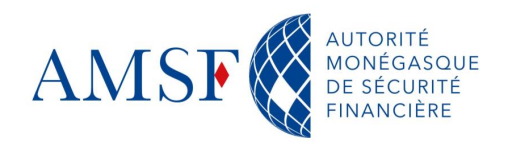

### • Présentation de goAML : Enjeux

**G** goAML a été choisi pour transformer le processus papier vers un dispositif entièrement dématérialisé.

goAML est le logiciel intégré et modulaire de l'UNODC conçu pour répondre aux besoins des Cellules de Renseignement Financier (CRF) du monde entier. Le logiciel a été mis en place dans près de 70 pays.

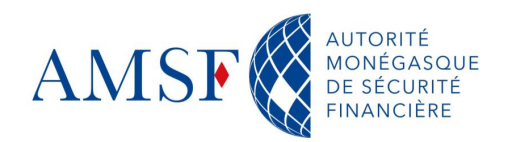

#### Présentation de goAML : Infrastructure

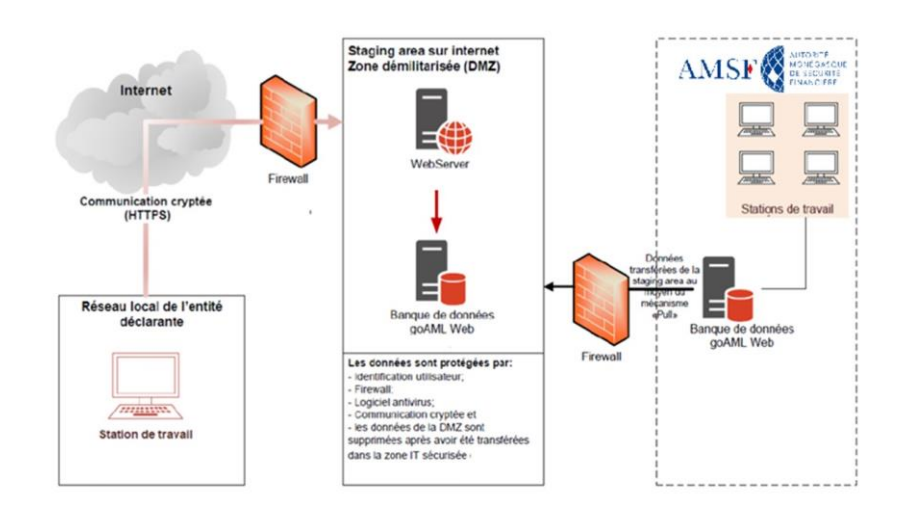

L'architecture de goAML distingue 3 zones :

- Une zone internet qui correspond au portail web par lequel les entités déclarantes (les assujettis) effectueront leurs déclarations de soupçons et répondront aux différentes demandes de la CRF
- Une zone dite « démilitarisée » (DMZ) au sein de laquelle sont installés les serveurs web et SQL de goAML
- Un zone **intranet** (LAN) qui héberge la partie Cliente de goAML et qui regroupe l'ensemble des données définitives. La communication entre les 2 SQL serveurs est unilatérale : seule la partie LAN communique avec la partie DMZ et récupère ainsi les données via un agent qui scanne toutes les x minutes (configurable) si de nouvelles informations (déclarations, réponses à demandes d'information) sont présentes.

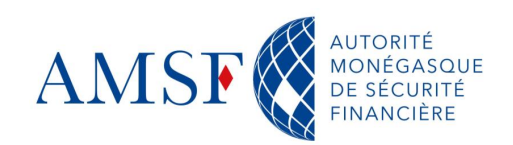

#### L'inscription dans goAML : URL et contraintes d'inscription

Le lien pour accéder à goAML Web vous sera communiqué lorsque les inscriptions seront ouvertes, par email.

Pour information, le site ne sera accessible qu'aux ip monégasques : si vous vous connectez depuis une adresse ip à l'étranger, alors il faudra nous la communiquer afin que nous procédions à son autorisation :

contact@amsf.mc

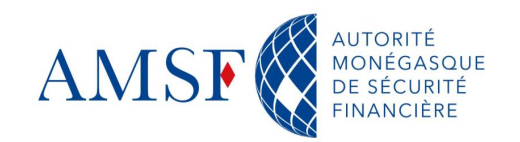

#### • L'inscription dans goAML : cas spécifique des avocats

Si les avocats doivent effectuer une déclaration de soupçon, ceux-ci doivent en référer au Conseil de l'Ordre des avocats défenseurs et avocats, qui se charge de transmettre dans les meilleurs délais à la CRF de l'AMSF, les déclarations de transactions suspectes qui lui sont adressées, comme mentionné à l'article 40 alinéa 1.

Les avocats ne doivent donc pas s'inscrire dans goAML, seul le bâtonnier devra le faire : une communication dédiée sera effectuée en ce sens.

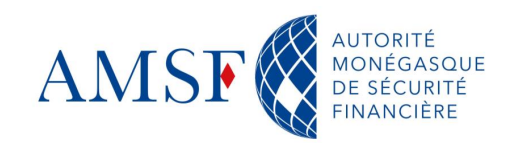

L'inscription dans goAML WEB se fait en 2 temps pour l'entité :

- Inscription de l'entité
- Inscription de l'administrateur de l'entité (le correspondant LCB/FT)

Ensuite, s'il y a lieu, le ou les utilisateurs de l'entité pourront s'y inscrire

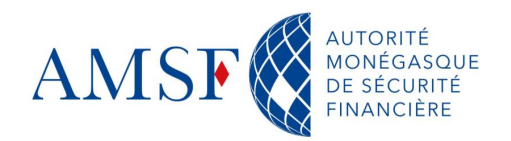

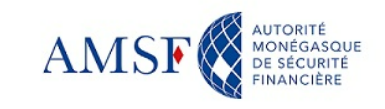

#### Bienvenue sur le site goAML

de l'AMSF

(Autorité Monégasque de Sécurité Financière)

CONNEXION

#### S'enregistrer

Avant de vous enregistrer, merci de prendre connaissance de l'engagement de responsabilité, en cliquant sur ce <u>lien</u>

En vous inscrivant, vous reconnaissez avoir pris

CGU, consultables en cliquant sur ce lien

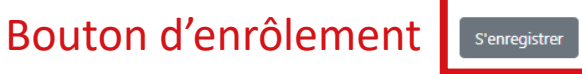

#### Contact

Autorité Monégasque de Sécurité Financière 13 rue Emile de Loth (Place de la Mairie) 98000 MONACO

Téléphone : (+377) 98 98 42 22 Nous contacter

#### Manuel utilisateur

Pour vous guider dans l'utilisation de goAML, l'AMSF met à votre disposition un manuel utilisateur téléchargeable ici, ou consultable sur notre site internet.

Visitez le site de l'AMSF

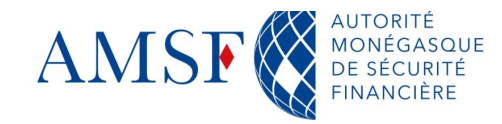

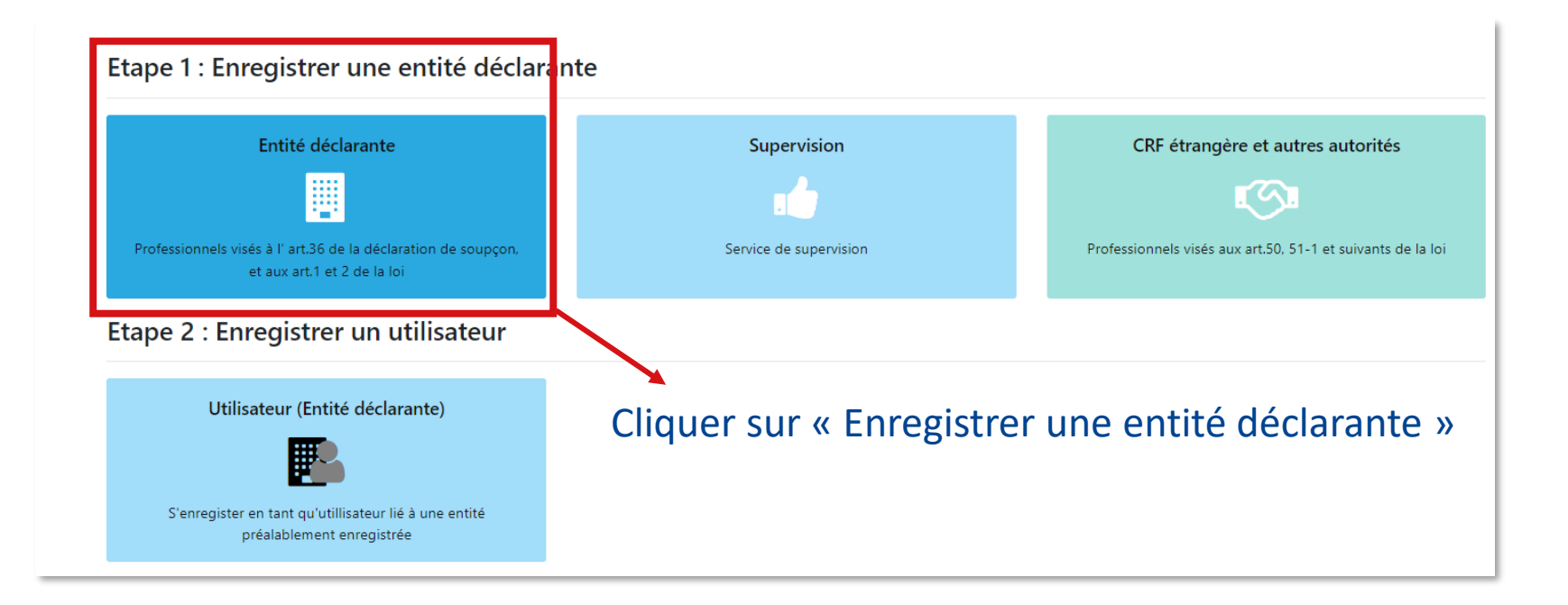

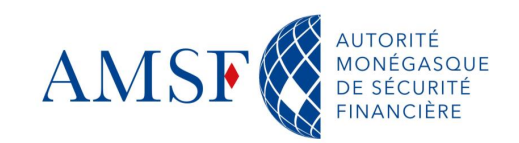

| AMSF 🔇 fi | ORITÉ<br>NÉGASQUE<br>SÉCURITÉ<br>ANCIÈRE |
|-----------|------------------------------------------|
|-----------|------------------------------------------|

| 1. Entité déclarante                        | Entité déclarante                                |                                                                                                    |                                |                                        |            |                        |                                          |
|---------------------------------------------|--------------------------------------------------|----------------------------------------------------------------------------------------------------|--------------------------------|----------------------------------------|------------|------------------------|------------------------------------------|
| 2. Administrateur                           | * Catégorie de déclarant Donnée obligatoire      |                                                                                                    | * Enseigne Donnée oblig        | gatoire                                |            | Référence interne      |                                          |
| 3. Annexes                                  | * Email Donnée obligatoire                       | · ·                                                                                                    |                                |                                        |            | BIC / SWIFT            |                                          |
| 4. Prévisualiser et soumettre               | * Numéro RCI ou RCS Donnée obligatoire           |                                                                                                    | Raison sociale                 |                                        |            | Forme juridique        |                                          |
| Le formulaire est incomplet et ne peut être |                                                  |                                                                                                    |                                |                                        |            |                        | ~                                        |
| soumis pour validation.                     | Ville de constitution                            |                                                                                                    | * Pays d'immatriculation       |                                        | ~          | Nom de la société mère |                                          |
| Annuler                                     | * Nom du correspondant LCB/FT Donnée obligatoire |                                                                                                    |                                |                                        |            |                        |                                          |
|                                             | + Adresse(s)*                                    | <ul> <li>Adresse #1</li> <li>Type Donnée obligatoir</li> <li>* Pays</li> <li>Monaco</li> <li>Informations complément</li> </ul> | re<br>v<br>ntaires             | * Adresse Donnée obligatoire           | * Ville Do | onnée obligatoire      | * Code postal Donnée obligatoire         |
|                                             | <ul> <li>Numéro(s) de téléphone*</li> </ul>      | <ul> <li>Numéro de télép</li> <li>Type de contact Donnée</li> <li>Remarques</li> </ul>                                          | ohone #1<br>e obligatoire<br>✓ | * Type de téléphone Donnée obligatoire | Indicatif  | international          | * Numéro de téléphone Donnée obligatoire |

Remplir les champs obligatoires du formulaire d'inscription de l'entité

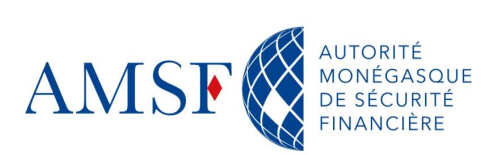

| AMSF ANTOINE                                |                                              |                                                                                                    |                                                     |                                       |                 |                                           | ENTER                                |
|---------------------------------------------|----------------------------------------------|----------------------------------------------------------------------------------------------------|-----------------------------------------------------|---------------------------------------|-----------------|-------------------------------------------|--------------------------------------|
| 1. Entité déclarante                        | Entité déclarante                            |                                                                                                    |                                                     |                                       |                 |                                           |                                      |
| 2. Administrateur                           | * Catégorie de déclarant<br>Agent Immobilier | ~                                                                                                    | <ul> <li>Enseigne</li> <li>demo_novembre</li> </ul> |                                       |                 | Référence interne                         |                                      |
| 3. Annexes                                  | * Email                                      |                                                                                                    |                                                     |                                       |                 | BIC / SWIFT                               |                                      |
| 4. Prévisualiser et soumettre               | jakige4425@dixiser.com * Numéro RCI ou RCS   |                                                                                                    | Raison sociale                                      |                                       |                 | Forme juridique                           |                                      |
| Le formulaire est incomplet et ne peut être | 12345                                        |                                                                                                    |                                                     |                                       |                 |                                           | ~                                    |
| soumis pour validation.                     | * Pays d'immatriculation Monaco              | ~                                                                                                    | Nom de la société mèr                               | e                                     |                 | Nom du correspondant<br>Correspondant cor | LCB/FT<br>nnu de l'AMSF              |
| Annuler                                     | + Adresse(s)*                                | <ul> <li>Adresse #1</li> <li>Type</li> <li>Professionnel</li> <li>Pays</li> <li>Monaco</li> <li>Informations complér</li> </ul> | ♥<br>mentaires                                      | • Adresse<br>demo_novembre            | * Ville<br>MONA | .co                                       | • Code postal<br>98000               |
|                                             | • Numéro(s) de téléphone*                    | <ul> <li>Vuméro de tél</li> <li>Type de contact</li> <li>Professionnel</li> <li>Remarques</li> </ul>                            | léphone #1<br>V                                     | • Type de téléphone<br>Téléphone fixe | ▼ Indicatif     | international                             | Numéro de téléphone     +37798984222 |

La barre verticale passe au vert lorsque tous les champs obligatoires sont renseignés

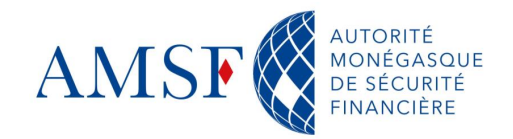

| AMSE And And And And And And And And And And                           |                                        |                                                                                               |                                                | EN   FR                                  |
|------------------------------------------------------------------------|----------------------------------------|-----------------------------------------------------------------------------------------------|------------------------------------------------|------------------------------------------|
| 1. Entité déclarante                                                   | Administrateur                         |                                                                                               |                                                |                                          |
| 2. Administrateur                                                      | * Nom d'utilisateur Donnée obligatoire | * Mot de passe Donnée obligatoire                                                             | * Confirmer le mot de passe Donnée obligatoire | Civilité                                 |
| 3. Annexes                                                             | * Prénom Donnée obligatoire            | * Nom Donnée obligatoire                                                                      | * E-mail Donnée obligatoire                    | Date de naissance<br>jour/mois/année     |
| 4. Prévisualiser et soumettre                                          | Nationalité                            | Profession                                                                                    | Numero de carte d'identité                     | Numéro de passeport                      |
| Le formulaire est incomplet et ne peut être<br>soumis pour validation. | Pays émetteur du passeport             | •                                                                                             |                                                |                                          |
| Annuler                                                                | + Adresse(s)                           |                                                                                               |                                                |                                          |
|                                                                        | + Numéro(s) de téléphone               | Numéro de téléphone #1     'Type de contact Donnée obligatoire     'Type de tél     Remarques | éphone Donnée obligatoire                      | * Numéro de téléphone Donnée obligatoire |

Une fois l'enregistrement de l'entité effectué, il faut procéder à l'enrôlement de l'administrateur de l'entité : le correspondant LCB/FT

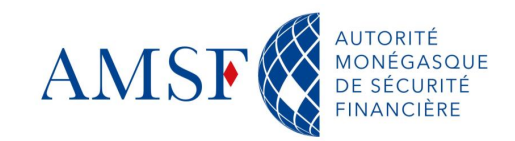

| Entité déclarante           | Administrateur                              |                                            |                                        |                              |  |
|-----------------------------|---------------------------------------------|--------------------------------------------|----------------------------------------|------------------------------|--|
| Administrateur              | * Nom d'utilisateur                         | * Mot de passe                             | * Confirmer le mot de passe            | Civilité                     |  |
|                             | webinaire                                   | ••••••                                     | •••••                                  |                              |  |
| Annexes                     | * Prénom                                    | * Nom                                      | * E-mail                               | Date de naissance            |  |
| Defeitere llere et envertee | Tests                                       | webinaire                                  | webinaire@amsf.mc                      | jour/mois/année              |  |
| Previsualiser et soumettre  | Nationalité                                 | Profession                                 | Numero de carte d'identité             | Numéro de passeport          |  |
|                             | + Adresse(s)                                |                                            |                                        |                              |  |
|                             | <ul> <li>Numéro(s) de téléphone*</li> </ul> | <ul> <li>Numéro de téléphone #1</li> </ul> |                                        |                              |  |
|                             |                                             | * Type de contact                          | Type de téléphone     Indicatif intern | ational *Numéro de téléphone |  |
|                             |                                             | Privé 🗸                                    | Téléphone fixe 🗸                       | 98984222                     |  |
|                             |                                             | Bomorques                                  |                                        |                              |  |

Lorsque toutes les informations obligatoires sont renseignées, alors la personne de contact peut soumettre l'inscription.

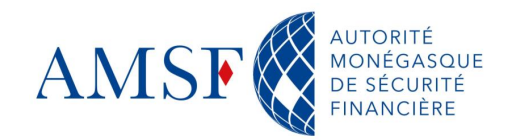

#### L'inscription dans goAML : Soumission de l'inscription de l'entité et de l'administrateur

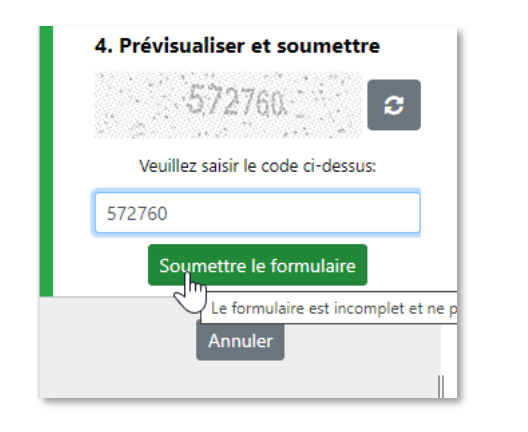

| Les informations d'enregistrement ont été soumises.                                         |
|---------------------------------------------------------------------------------------------|
| En attente de la notification d'acceptation / de rejet par email. Référence de la demande : |
| RE_RP23-00239                                                                               |

Après avoir soumis votre inscription, celle-ci est envoyée à l'AMSF qui va procéder à sa vérification. Vous recevrez alors une notification indiquant que votre inscription est acceptée.

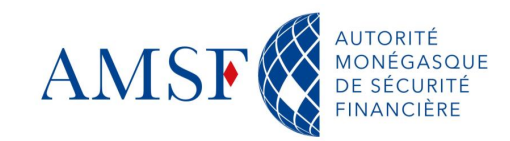

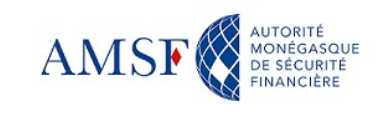

#### Bienvenue sur le site goAML

de l'AMSF

(Autorité Monégasque de Sécurité Financière)

CONNEXION

#### S'enregistrer

Avant de vous enregistrer, merci de prendre connaissance de l'engagement de responsabilité, en cliquant sur ce lien

En vous inscrivant, vous reconnaissez avoir pris

CGU, consultables en cliquant sur ce lien

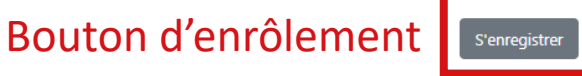

#### Contact

Autorité Monégasque de Sécurité Financière 13 rue Emile de Loth (Place de la Mairie) 98000 MONACO

Téléphone : (+377) 98 98 42 22 Nous contacter

#### Manuel utilisateur

Pour vous guider dans l'utilisation de goAML, l'AMSF met à votre disposition un manuel utilisateur téléchargeable ici, ou consultable sur notre site internet.

Visitez le site de l'AMSF

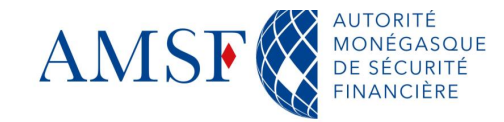

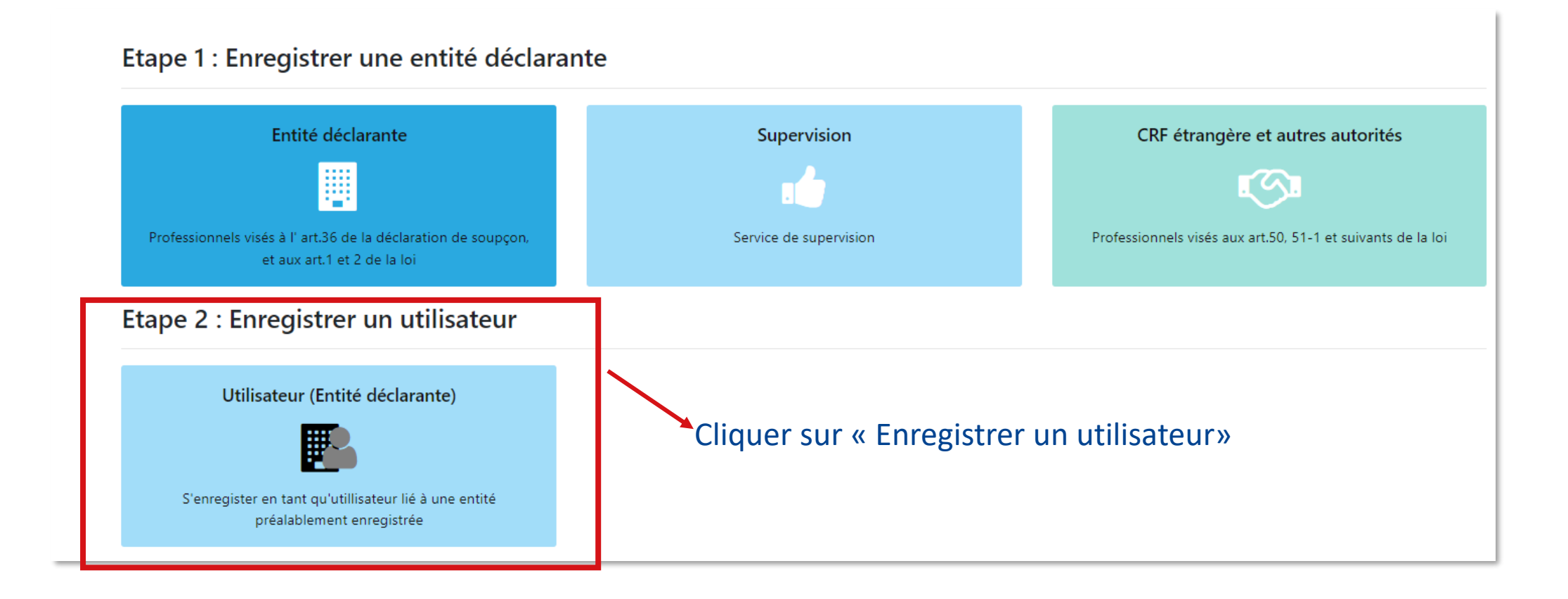

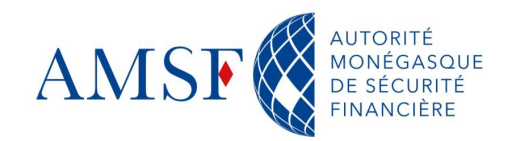

|                                                                        |                                                             |   |                                                                                                    |       |                                   | ENTER                                          |
|------------------------------------------------------------------------|-------------------------------------------------------------|---|----------------------------------------------------------------------------------------------------|-------|-----------------------------------|------------------------------------------------|
| 1. Utilisateur (Entité déclarante)                                     | Utilisateur (Entité déclarante                              | ) | _                                                                                                    |       |                                   |                                                |
| 2. Annexes                                                             | Identifiant de l'Entité Déclarante Donnée obligatoire       |   | * Nom d'utilisateur Donnée obligatoire                                                                                             |       | * Mot de passe Donnée obligatoire | * Confirmer le mot de passe Donnée obligatoire |
| 3. Prévisualiser et soumettre                                          | Civilite                                                    | _ | * Prénom Donnée obligatoire                                                                                                    |       | * Nom Donnée obligatoire          | * E-mail Donnée obligatoire                    |
| Le formulaire est incomplet et ne peut être<br>soumis pour validation. | Date de naissance<br>jour/mois/année<br>Numéro de passeport | - | Nationalité<br>Pays émetteur du passeport                                                                                          | ~     | Profession                        | Numero de carte d'identité                     |
| Annuler                                                                | + Adresse(s)                                                |   |                                                                                                    | *     |                                   |                                                |
|                                                                        | <ul> <li>Numéro(s) de téléphone<sup>4</sup></li> </ul>      |   | Numéro de téléphone #1     'Type de contact Donnée obligatoire     'Type de contact Donnée obligatoire     'Type de      Remanques | éléph | Indicatif international           | * Numéro de téléphone Donnée obligatoire       |

#### AMSF AMSF

| 1. Utilisateur (Entité déclarante) | Utilisateur (Entité déclarante)                        |   |                                            |                                     |                                  |                         |           |                     |
|------------------------------------|--------------------------------------------------------|---|--------------------------------------------|-------------------------------------|----------------------------------|-------------------------|-----------|---------------------|
| 2. 4                               | <ul> <li>Identifiant de l'Entité Déclarante</li> </ul> |   | <ul> <li>Nom d'utilisateur</li> </ul>      |                                     | <ul> <li>Mot de passe</li> </ul> |                         | Confirme  | r le mot de passe   |
| 2. Annexes                         | 1                                                      |   | goaml                                      |                                     |                                  |                         |           |                     |
| 3. Prévisualiser et soumettre      | Civilité                                               |   | Prénom                                     |                                     | • Nom                            |                         | • E-mail  |                     |
|                                    |                                                        | ~ | goAML                                      |                                     | WEBINAIRE                        |                         | contact   | @amsf.mc            |
| Annuler                            | Date de naissance                                      |   | Nationalité                                |                                     | Profession                       |                         | Numero de | e carte d'identité  |
| _                                  | jour/mois/année                                        | m |                                            | ~                                   |                                  |                         |           |                     |
|                                    | Numéro de passeport                                    |   | Pays émetteur du passeport                 |                                     |                                  |                         |           |                     |
|                                    |                                                        |   |                                            | ~                                   |                                  |                         |           |                     |
|                                    | + Adresse(s)                                           |   |                                            |                                     |                                  |                         |           |                     |
|                                    | + Numéro(s) de téléphone*                              |   | <ul> <li>Numéro de téléphone #1</li> </ul> |                                     |                                  |                         |           |                     |
|                                    |                                                        |   | Type de contact                            | <ul> <li>Type de téléphi</li> </ul> | one                              | Indicatif international |           | Numéro de téléphone |
|                                    |                                                        |   | Professionnel 👻                            | Téléphone fix                       | te 🗸                             |                         |           | +37798984222        |
|                                    |                                                        |   | Remarques                                  |                                     |                                  |                         |           |                     |
|                                    |                                                        |   |                                            |                                     |                                  |                         |           |                     |
|                                    |                                                        |   |                                            |                                     |                                  |                         |           | le.                 |

#### Après avoir saisi toutes les informations obligatoires, l'utilisateur peut soumettre sa demande

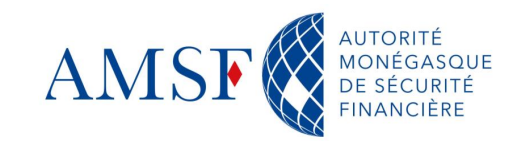

ENTER

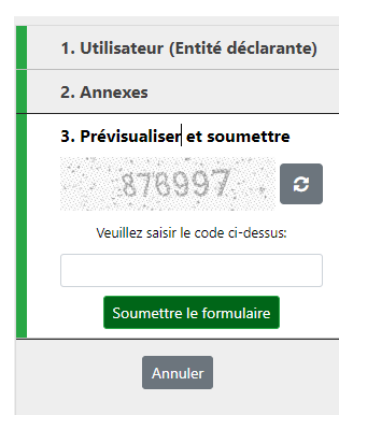

| Les informations d'enregistrement ont été soumises. |
|-----------------------------------------------------|
|-----------------------------------------------------|

En attente de la notification d'acceptation / de rejet par email. Référence de la demande

RE\_RP23-00239

Après avoir soumis votre inscription, celle-ci est envoyée à **votre** administrateur qui va procéder à sa vérification.

Vous recevrez alors une notification indiquant que votre inscription est acceptée et pourrez alors vous connecter à goAML

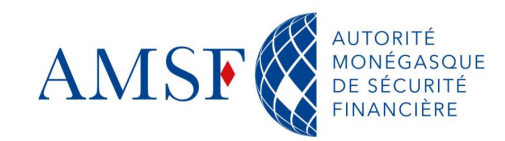

#### L'inscription dans goAML : 1<sup>ère</sup> connexion

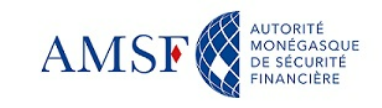

#### Bienvenue sur le site goAML

de l'AMSF

(Autorité Monégasque de Sécurité Financière)

CONNEXION

#### S'enregistrer

#### Contact

Avant de vous enregistrer, merci de prendre connaissance de l'engagement de responsabilité, en cliquant sur ce lien

En vous inscrivant, vous reconnaissez avoir pris connaissance des CGU, consultables en cliquant sur ce lien

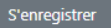

Autorité Monégasque de Sécurité Financière 13 rue Emile de Loth (Place de la Mairie)

Téléphone : (+377) 98 98 42 22 Nous contacter

98000 MONACO

#### Manuel utilisateur

Pour vous guider dans l'utilisation de goAML, l'AMSF met à votre disposition un manuel utilisateur téléchargeable ici, ou consultable sur notre site internet.

Visitez le site de l'AMSF

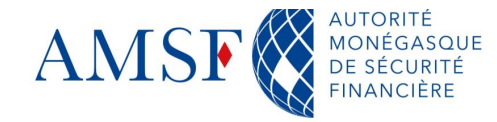

#### L'inscription dans goAML : 1<sup>ère</sup> connexion

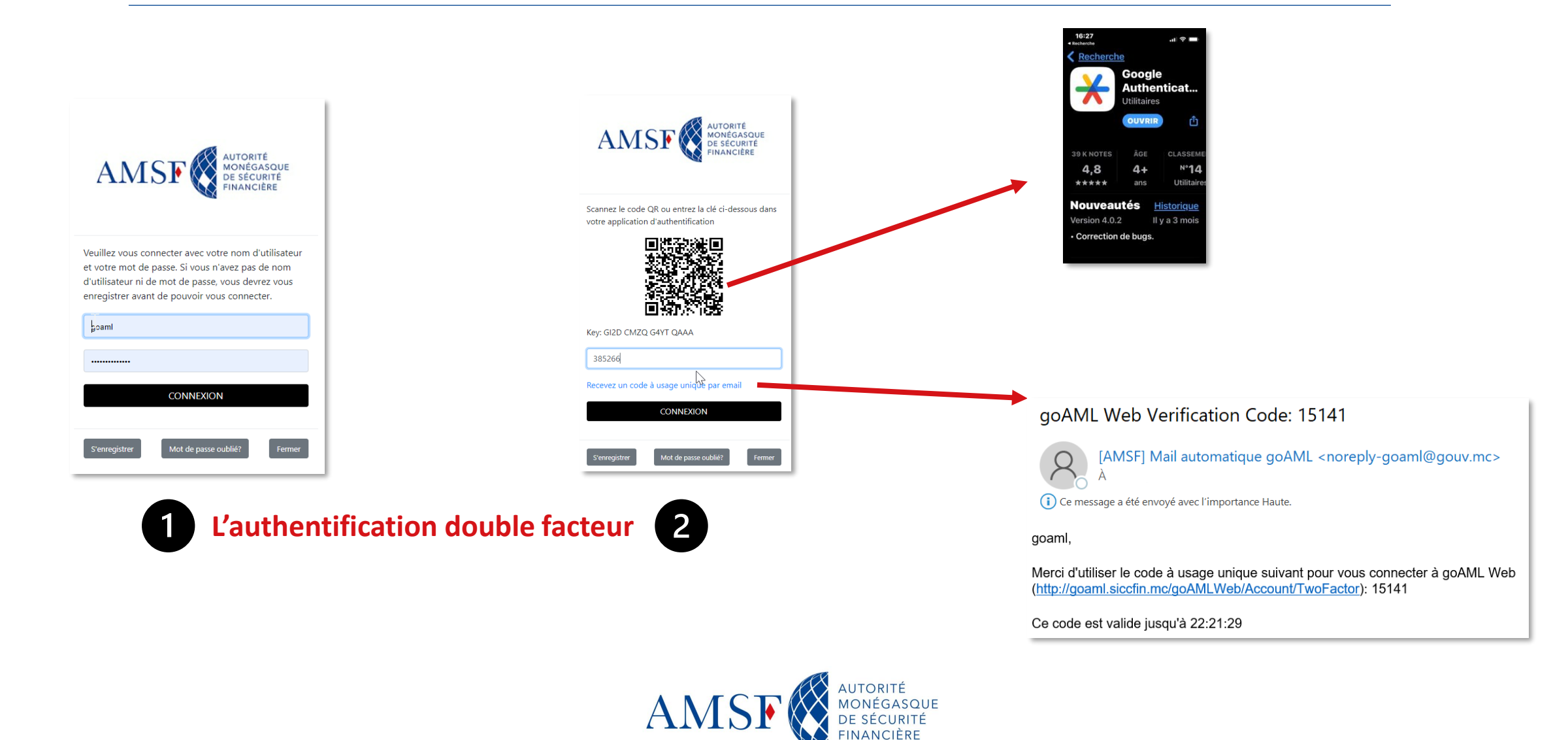

#### L'inscription dans goAML : 1<sup>ère</sup> connexion => Page d'accueil

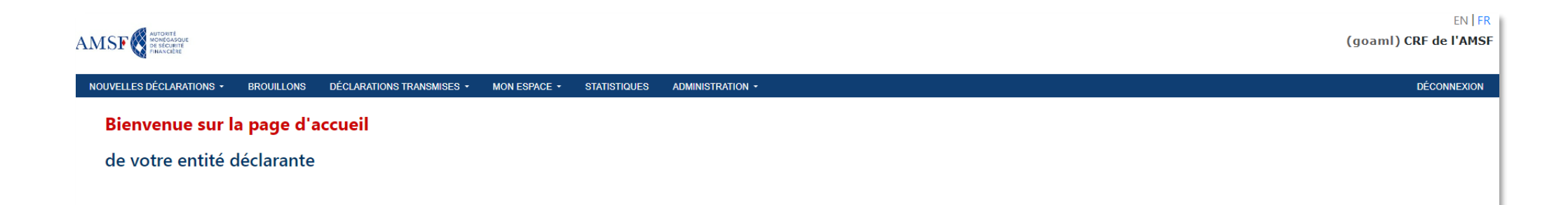

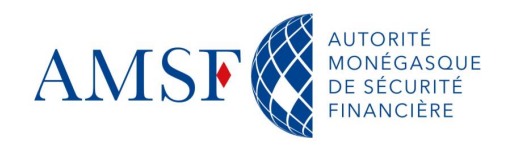

### L'administration de goAML: les grandes lignes

Le correspondant LCB/FT s'étant enregistré en 1<sup>er</sup> détient les droits d'administration de l'outil.

Ceci lui permet :

- De valider les demandes d'enregistrement de ses collaborateurs
- Créer des délégations

Nous allons insister sur ces 2 points.

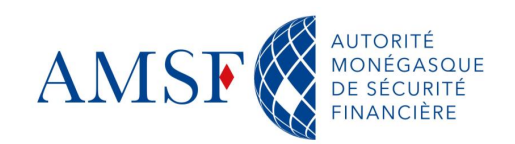

#### L'administration de goAML: Valider les demandes d'inscription

Afin de valider une demande de création de compte de la part d'un collaborateur, l'administrateur goAML doit :

 Cliquer sur le sous-menu : Gestion des demandes utilisateurs du menu Administration de goAML

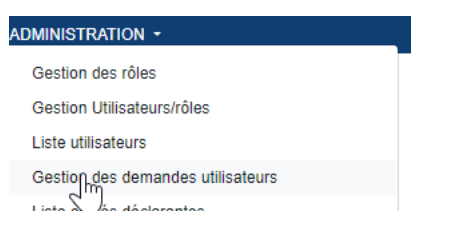

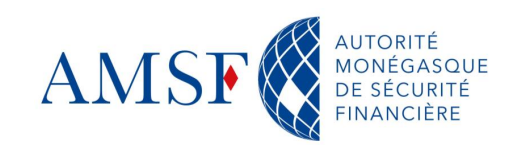

#### • L'administration de goAML: Valider les demandes d'inscription

#### La liste des utilisateurs en attente de validation apparait :

| AMSE AUTORITÉ<br>MONGGASQUE<br>DE SÉCURTÉ<br>FINANCIÈRE |                |                                                 |                         |                       |                      |                |                            | (goaml) CRF           |
|---------------------------------------------------------|----------------|-------------------------------------------------|-------------------------|-----------------------|----------------------|----------------|----------------------------|-----------------------|
| NOUVELLES DÉCLARATIO                                    | NS - BROU      | JILLONS DÉCLARATIONS TRANSMISES + MO            | N ESPACE - STATISTIQUES | Administration +      |                      |                |                            | DÉCONNEXION           |
| Liste des dema                                          | ndes util      | isateurs                                        |                         |                       |                      | Тои            | t En attente En cours de t | aitement 2 Actualiser |
| Faites glisser un en-tête de                            | colonne et dép | oser ici pour grouper par cette colonne.        |                         |                       |                      |                |                            |                       |
| Référence de la demande                                 | туре           | État de la requête                              | Nom d'utilisateur       | Nom de l'organisation | ID entité déclarante | Prénom         | Nom                        | Créé le 🔸             |
| T                                                       | •              | En attente de vérification par l'administrateur | • • • • •               | •                     | ÷ T                  | <b>T</b>       | <b>T</b>                   | jour/mois/année       |
| RE_RP23-00240                                           | Nouvel utilis  | En attente de vérification par l'administrateur | demo_nov_util2          | demo_novembre         | 34                   | demo_nov_util2 | demo_nov_util2             | 15/11/2023            |

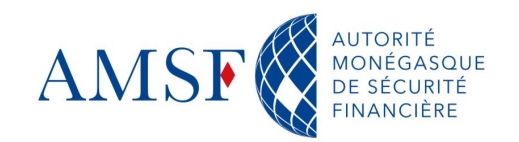

#### • L'administration de goAML: Valider les demandes d'inscription

L'écran suivant de validation apparait :

| Remarques                  | Demande: RE_RP23-00240                   |                                                  |                                     |                                     |                            |  |  |  |
|----------------------------|------------------------------------------|--------------------------------------------------|-------------------------------------|-------------------------------------|----------------------------|--|--|--|
| Actions:                   | Type de demande:<br>État de la demande:  | Nouvel utilisateur<br>En attente de vérification | n par l'administrateur              |                                     |                            |  |  |  |
| Rejeter                    | Annexes                                  |                                                  |                                     |                                     |                            |  |  |  |
| Vous devez cliquer sur     | Utilisateur                              |                                                  |                                     |                                     |                            |  |  |  |
| « Finaliser »              | Identifiant de l'Entité Déclarante<br>34 |                                                  | Nom d'utilisateur<br>demo_nov_util2 |                                     | Ovitté                     |  |  |  |
| Finaliser                  |                                          |                                                  | Prénom<br>demo_nov_util2            |                                     | Nom<br>demo_nov_util2      |  |  |  |
| Historique des demandes de | test⊚amsf.mc                             |                                                  | Date de naissance                   |                                     |                            |  |  |  |
| changement                 | Nationalité                              |                                                  | Profession                          |                                     | Namero de carte d'identité |  |  |  |
|                            | Numéro de passeport                      |                                                  | Pays émetteur du passeport          |                                     |                            |  |  |  |
|                            | Numéro(s) de téléphone                   |                                                  |                                     |                                     |                            |  |  |  |
|                            | #1<br>Type de contact<br><b>Privé</b>    |                                                  |                                     | Type de téléphone<br>Téléphone fixe |                            |  |  |  |
|                            | Indicatif international                  |                                                  |                                     | Numéro de téléphone<br>98984222     |                            |  |  |  |
|                            |                                          |                                                  |                                     | Remarques                           |                            |  |  |  |

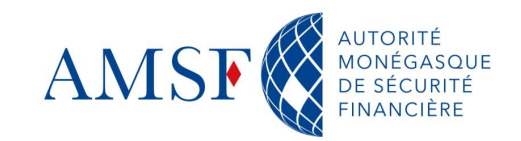

#### L'administration de goAML: Valider les demandes d'inscription

Une fois finalisée, la notification suivante apparaît et l'utilisateur est lui-même averti qu'il peut désormais se connecter à goAML :

| louvelle requête de modification |                                                                |  |
|----------------------------------|----------------------------------------------------------------|--|
|                                  | La demande de modification suivante a été finalisée:<br>Activé |  |
|                                  | RE_RP23-00240                                                  |  |
|                                  | Continuer                                                      |  |

| Liste des demandes utilisateurs En cours de trait                                   |               |                                         |                |               |                      |        |                |                |                 |   |  |
|-------------------------------------------------------------------------------------|---------------|-----------------------------------------|----------------|---------------|----------------------|--------|----------------|----------------|-----------------|---|--|
| Faites glisser un en-tête de colonne et déposer ici pour grouper par cette colonne. |               |                                         |                |               |                      |        |                |                |                 |   |  |
| Référence de la demande Type État de la requête                                     |               | Nom d'utilisateur Nom de l'organisation |                |               | ID entité déclarante | Prénom | Nom            | Créé le ↓      |                 |   |  |
| T                                                                                   | •             |                                         | T              | T             | •                    | ÷ T    | T              | T              | jour/mois/année |   |  |
| RE_RP23-00240                                                                       | Nouvel utilis | Activé                                  | demo_nov_util2 | demo_novembre |                      | 34     | demo_nov_util2 | demo_nov_util2 | 15/11/2023      | í |  |

De plus, en cliquant sur « Actualiser » l'utilisateur en question change de statut.

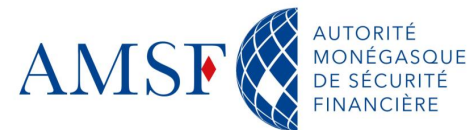

Si l'assujetti a plusieurs entités comme des filiales ou plusieurs activités, il doit enregistrer tous les établissements pour lesquels il veut effectuer des déclarations de soupçon, mais n'est pas obligé de recréer un compte.

Le mode opératoire est le suivant :

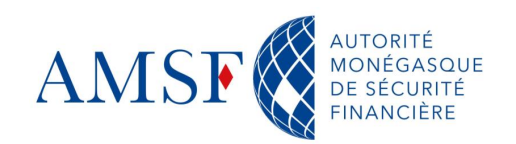

En tant qu'administrateur, Dans le sous-menu Administration/Liste des entités déclarantes :

| AMSE (demo_nov) demo_novembre<br>RE_REG23-00034 |          |              |                             |           |                       |         |               |              |                     |   |                               |          |                        |         |             |
|-------------------------------------------------|----------|--------------|-----------------------------|-----------|-----------------------|---------|---------------|--------------|---------------------|---|-------------------------------|----------|------------------------|---------|-------------|
| NOUVELLES DÉCLARATION                           | ons -    | BROUILLO     | NS DÉCLARATIONS TRA         | NSMISES • | MESSAGERIE ÉLECTRONIQ | QUE (0) | MON ESPACE -  | STATISTIQUES | ADMINISTRATION -    |   |                               |          |                        |         | DÉCONNEXION |
| Liste entités de                                | éclar    | antes        |                             |           |                       |         |               |              |                     |   | Modifier                      | ' l'admi | nistrateur de la délég | ation + | Actualiser  |
| Faites glisser un en-tête de                    | e colonn | e et déposer | ci pour grouper par cette c | olonne.   |                       |         |               |              |                     |   |                               |          |                        | 1       |             |
| ID entité déclarante                            |          | Nom d        | e l'organisation            | Dél       | égation à             | Re      | eg. Number    |              | Type d'organisation |   | Statut de l'entité déclarante |          | Créé le 👃              |         |             |
|                                                 | *        | <b>T</b>     |                             | T         | \$                    | T       |               | T            |                     | • |                               | •        | jour/mois/année        |         |             |
| 34                                              |          | demo_        | novembre                    |           |                       | RE      | E_REG23-00034 |              | Agent Immobilier    |   | Actif                         |          | 13/10/2023             |         | ٠           |
|                                                 |          |              |                             |           |                       |         |               |              |                     |   |                               |          |                        |         |             |
|                                                 |          |              |                             |           |                       |         |               |              |                     |   |                               |          |                        |         |             |

Cliquer sur « Créer une nouvelle délégation »

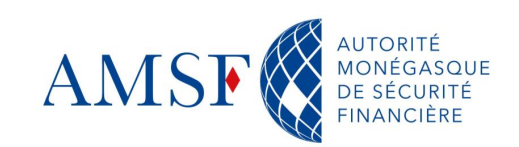

Remplir le formulaire et soumettre la demande, c'est l'AMSF qui procèdera à la validation définitive :

| Entite declarante (assujettie) | * Catégorie de déclarant  |                                | * Enseigne             |                     |             | Référence interne   |                              |  |  |
|--------------------------------|---------------------------|--------------------------------|------------------------|---------------------|-------------|---------------------|------------------------------|--|--|
| Annexes                        | Assureur                  | Création de délé               | egation tests          |                     |             |                     |                              |  |  |
|                                | * Email                   |                                |                        |                     | BIC / SWIFT | BIC / SWIFT         |                              |  |  |
| Soumettre la demande           | email@tests.mc            | Secteur financier?             |                        |                     |             |                     |                              |  |  |
|                                |                           | Raison sociale                 |                        | Forme juridique     |             |                     |                              |  |  |
|                                | 0000000                   |                                |                        |                     |             |                     |                              |  |  |
|                                | * Pays d'immatriculation  |                                | Nom de la société mère |                     |             | Nom du correspondan | nt LCB/FT                    |  |  |
|                                | Monaco                    | ~                              |                        |                     |             |                     |                              |  |  |
|                                | + Adresse(s)*             | <ul> <li>Adresse #1</li> </ul> |                        |                     |             |                     |                              |  |  |
|                                |                           | * Type                         |                        | * Adresse           | * Ville     |                     | * Code postal                |  |  |
|                                |                           | Privé                          | ~                      | rue du tests        | MON         | IACO                | 98000                        |  |  |
|                                |                           | * Pays                         |                        |                     |             |                     |                              |  |  |
|                                |                           | Monaco                         | ~                      |                     |             |                     |                              |  |  |
|                                |                           | Informations complé            | émentaires             |                     |             |                     |                              |  |  |
|                                |                           |                                |                        |                     |             |                     | Informations complémentaires |  |  |
|                                | + Numéro(s) de téléphone* | <ul> <li>Numéro de</li> </ul>  | téléphone #1           |                     |             |                     |                              |  |  |
|                                |                           | * Type de contact              |                        | * Type de téléphone | Indicati    | f international     | * Numéro de téléphone        |  |  |
|                                |                           | Privé                          | ~                      | Téléphone fixe      | ~           |                     | 98984222                     |  |  |
|                                |                           | Remarques                      |                        |                     |             |                     |                              |  |  |

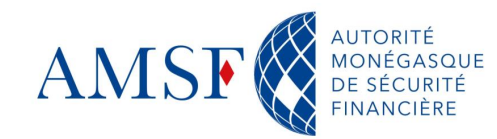

Lorsque la délégation sera validée, vous pourrez alors choisir sur quelle entité vous souhaitez effectuer vos déclarations (toujours en tant qu'Administrateur)

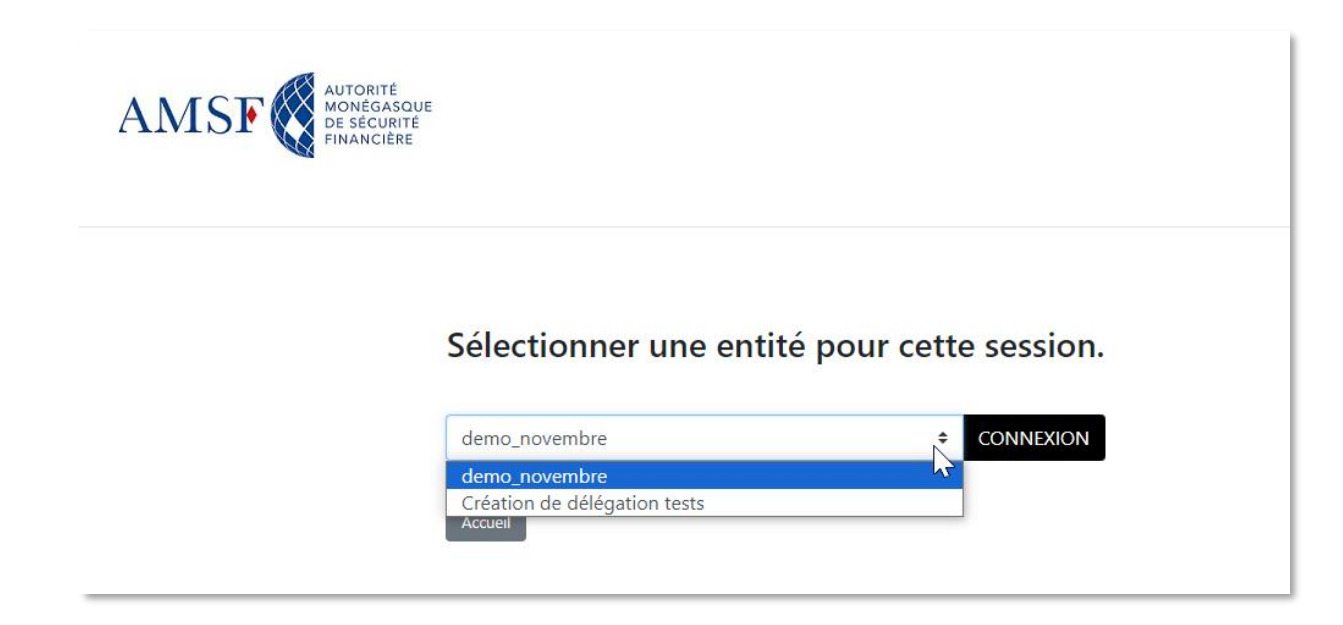

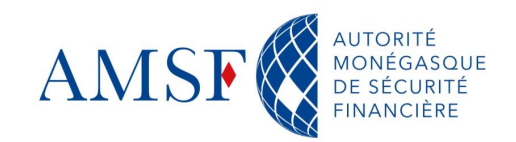

Attention, lorsqu'un utilisateur s'inscrira sur l'une ou l'autre des entités, il faudra qu'il saisisse le **bon id** d'entité.

| NOUVELLES DÉCL        | ARATIONS - B        | ROUILLONS DÉCLARATIONS TRANSMIS           | SES - MESSAGERIE ÉLECTRONIQUE (0 | )) MON ESPACE - STATISTIQUES |                                                         | ADMINISTRATION - CHANGER D'ENTIT           |  |                          |                 |              | DÉCONNEXION |
|-----------------------|---------------------|-------------------------------------------|----------------------------------|------------------------------|---------------------------------------------------------|--------------------------------------------|--|--------------------------|-----------------|--------------|-------------|
| Liste entité          | s déclaran          | tes                                       |                                  |                              | Gestion des rôles<br>Gestion Utilisateurs/rôles         |                                            |  | Modifier la délégation 🔻 | +               | 2 Actualiser |             |
| Faites glisser un en- | ête de colonne et ( | déposer ici pour grouper par cette colonn | ie.                              |                              | Liste utilisateurs<br>Gestion des demandes utilisateurs |                                            |  |                          |                 |              |             |
| ID entité déclarar    | te                  | Nom de l'organisation                     | Délégation à                     | Reg. Number                  | T                                                       | Liste entités déclarantes I l'entités      |  | l'entité déclarante      | Créé le ↓       |              |             |
|                       | ÷ T                 | Ţ                                         | ÷ T                              | Ţ                            |                                                         | Gestion de Emandes des entités déclarantes |  | •                        | jour/mois/année |              |             |
| 39                    |                     | Création de délégation tests              | 34                               |                              | As                                                      | Actif                                      |  |                          | 10/11/2023      |              | ٢           |
| 34                    | demo_novembre       |                                           |                                  | RE_REG23-00034               | Ag                                                      | ent Immobilier Actif                       |  |                          | 13/10/2023      |              | ۲           |

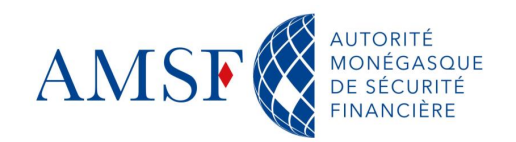

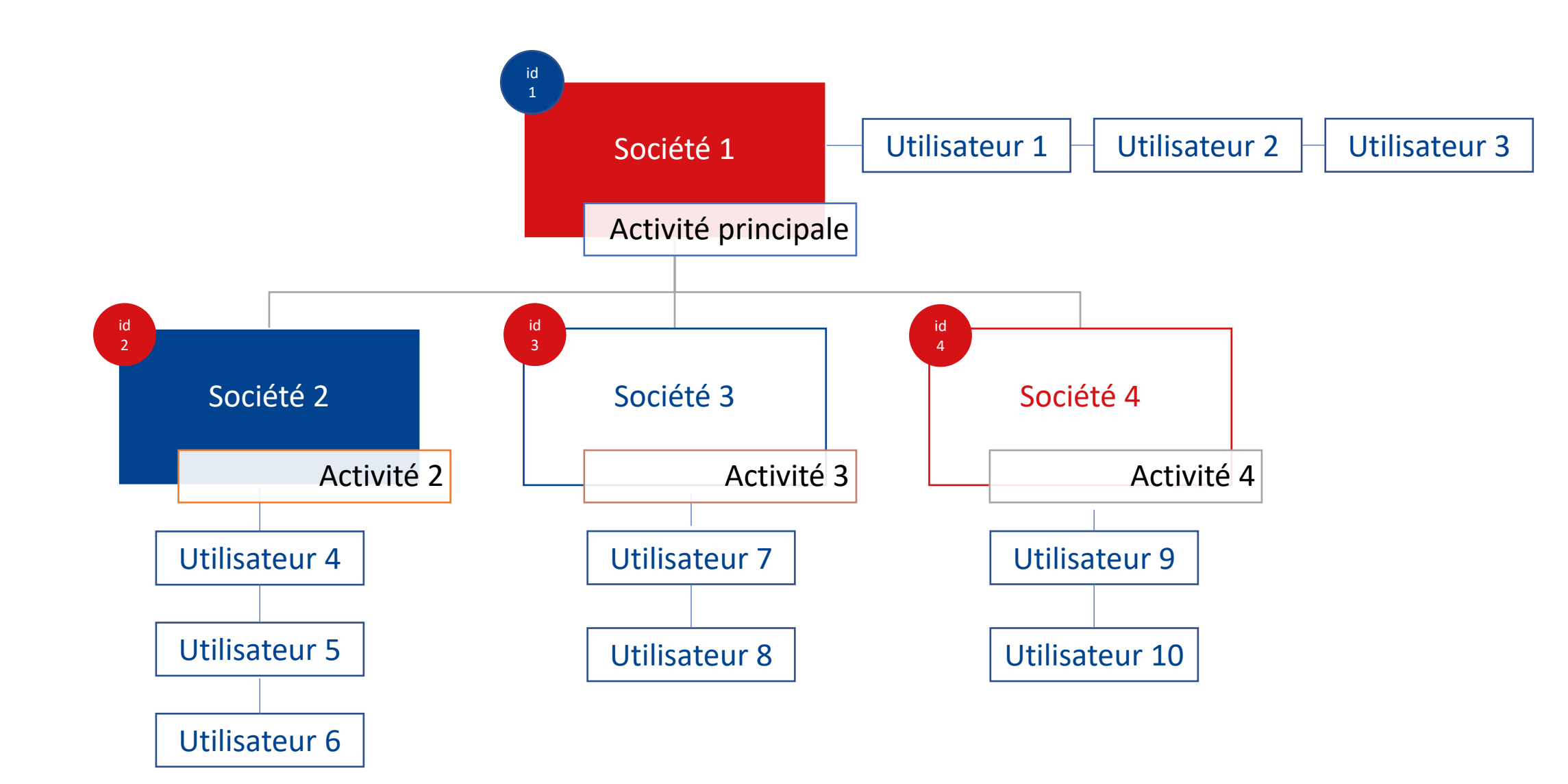

### Récapitulatif

Nous avons vu :

- Comment inscrire son entité
- Comment s'inscrire en tant qu'administrateur goAML
- Comment inscrire un utilisateur
- Comment s'authentifier grâce à l'authentification double facteur
- Comment créer une délégation et un utilisateur lié à celle-ci

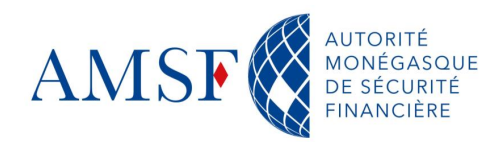

#### • Les prochaines échéances

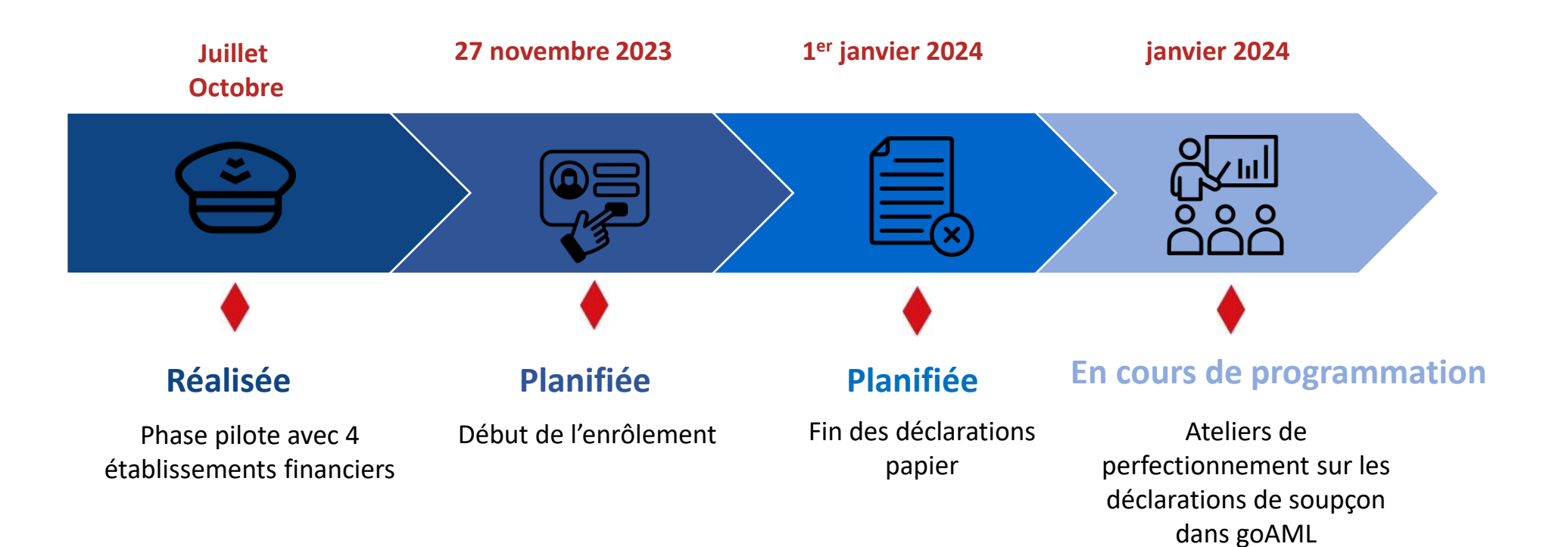

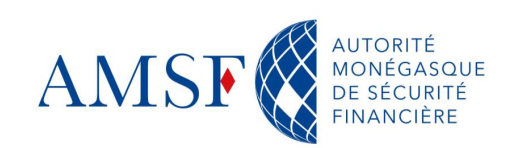

### Les prochaines échéances

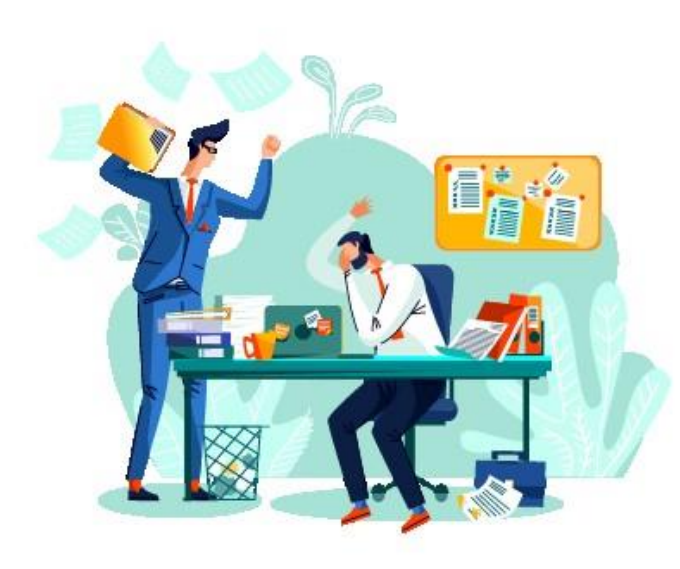

- Ouverture des inscriptions le **27 novembre 2023**
- Publication du Manuel utilisateurs 1<sup>ère</sup> partie disponible sur le site de l'AMSF et le site goAML consultable au 27 novembre
- Publication de la notice officielle (Art.46-5 et OS) concernant les modalités de transmission des déclarations de soupçon au 1<sup>er</sup> janvier 2024
- Fin des déclarations papier au 1<sup>er</sup> janvier 2024 : Ouverture du service goAML pour les déclarations en ligne
- Publication du Manuel utilisateurs sur les déclarations 2<sup>ème</sup> partie 1<sup>er</sup> janvier 2024
- Webinaire 2 Introduction aux déclarations de soupçon dans goAML en décembre + Ateliers perfectionnement sur janvier 2024
- Préparations des évolutions concernant notamment l'envoi de déclarations de soupçon automatisé par fichiers \*.xml

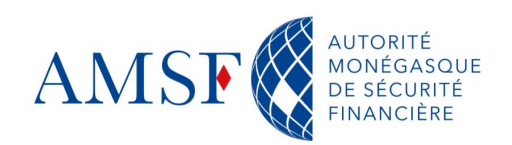

#### • Support et gestion des incidents

En cas de question, de doute ou bien d'incident, 3 canaux sont mis à votre disposition pour contacter l'AMSF et l'équipe projet goAML :

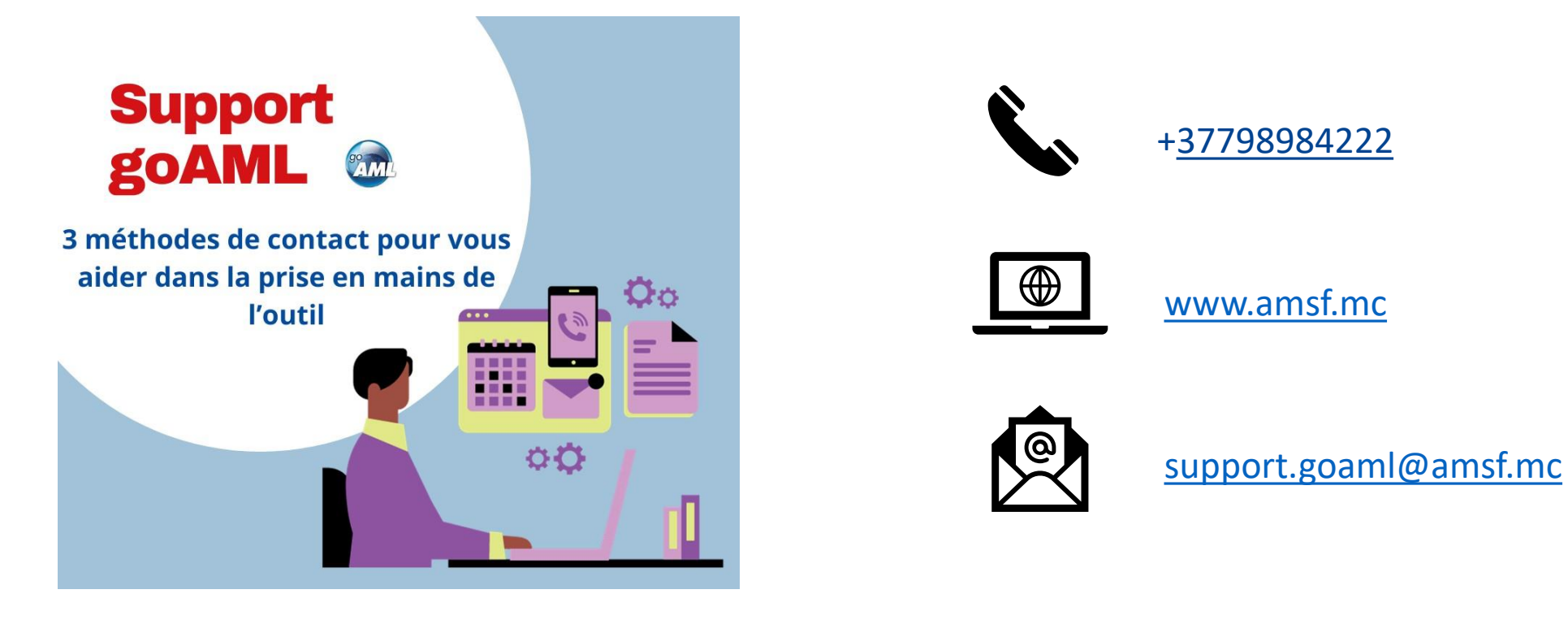

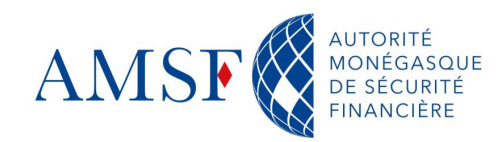

### Questions & Réponses

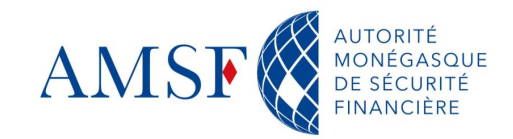

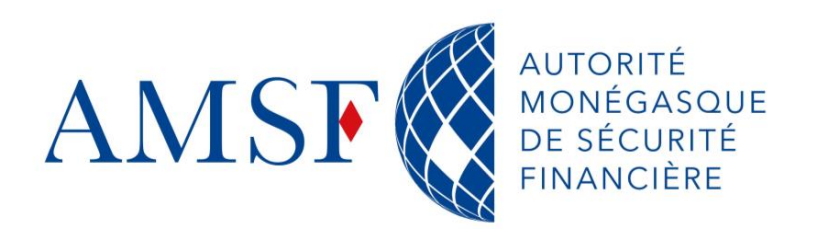

13, rue Émile de Loth 98000 MONACO Tél. (+377) 98 98 42 22

contact@amsf.mc www.amsf.mc